## COMMENT CONVERTIR FICHIER PDF EN VOIX

Logiciels gratuits et extensions de navigateur pour convertir des PDF en lecture à haute voix

## 1 Natural Reader

1. Accédez au Chrome Web Store: Recherchez "Natural Reader Text to Speech".

2. Cliquez sur "Ajouter à Chrome": Ensuite, cliquez sur "Ajouter l'extension".

3. Utilisation : Cliquez sur l'icône Natural Reader dans votre navigateur, ouvrez votre PDF, et sélectionnez le texte pour le faire lire à haute voix.

## 2 Read Aloud

1. Accédez au Chrome Web Store: Recherchez "Read Aloud: A Text to Speech Voice Reader".

2. Cliquez sur "Ajouter à Chrome" : Ensuite, cliquez sur "Ajouter l'extension".

3. Utilisation : Ouvrez votre PDF dans le navigateur, cliquez sur l'icône Read Aloud et sélectionnez "Read Aloud" pour commencer la lecture.

## 3 Balabolka

1. Téléchargez le logiciel : Rendez-vous sur le site officiel de Balabolka (balabolka.site) et téléchargez le programme.

2. Installez le programme : Ouvrez le fichier téléchargé et suivez les instructions d'installation.

3. Utilisation : Lancez Balabolka, ouvrez votre fichier PDF dans le programme, et cliquez sur "Read Aloud" pour écouter le texte.

www.andraformation.com